## Procedura per generare il nuovo attestato QR CODE

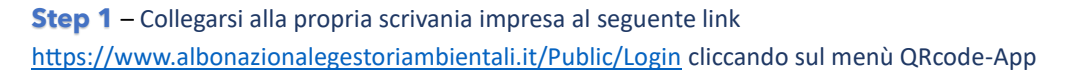

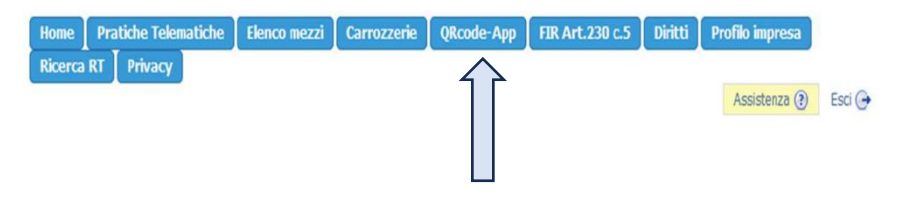

Step 2 - cliccare sul tasto in basso <<Richiedi Attestato QRcode>>

| Le imprese e gli enti isoritti all'Albo nazionale gestari ambientali, accedendo alla propria area riservata sul sito web dell'Albo nazionale dei gestori<br>ambientali possono generare un attestato contenente un QRocode che identifica univocamiente il soggetto isoritto all'Albo nazionale gestori ambientali, il<br>codice fiscale dei fumero di isorizzione all'Albo nazionale gestori ambientali.<br>Il QRocode riportato in tale documento conterrà gli estremi identficativi dei soggetto isoritto cifrati in formato leggibile tramite l'apposita applicazione<br>messa a dispossione per le pubbliche amministrazioni e gli organi di controllo. Il documento potrà essere esibito agli enti di controllo e alle pubbliche<br>amministrazioni in formato digitale (o in formato cartaceo) per dimostrare la propria liscrizone all'Albo nazionale gestori ambientali.<br>Il QR Code arà, inolitre, disponibile anche tramite l'apposita applicazione che i soggetti sicritti all'Albo nazionale gestori ambientali. | 10000000 1                                                                                                    |                                                                                                    |                                                                                                    |                                                                                                    |                                                                                                    |                       |
|----------------------------------------------------------------------------------------------------|----------------------------------------------------------------------------------------------------|----------------------------------------------------------------------------------------------------|----------------------------------------------------------------------------------------------------|----------------------------------------------------------------------------------------------------|----------------------------------------------------------------------------------------------------|-----------------------|
|                                                                                                    | Le imprese e gli enti iscritti all'Albo nazionale<br>ambientali possono generare un attestato cor<br>codice fiscale ed il numero di iscrizione all'Alb<br>Il QRcode riportato in tale documento conterr | gestori ambientali, accedendo<br>tenente un QRcode che identif<br>o nazionale gestori ambientali.<br>I gli estremi identficativi del si<br>strazioni e gli organi di control | alla propria area risen<br>ica univocamente il so<br>oggetto iscritto cifrati il<br>lo. Il documento potrà<br>propria iscrizione all' | vata sul sito web dell'A<br>ggetto iscritto all'Albo<br>n formato leggibile tra<br>essere esibito agli en<br>Albo nazionale gestori | Nbo nazionale dei gestori<br>nazionale gestori ambien<br>mite l'apposita applicazio<br>ti di controllo e alle pubbl<br>ambientali. | ali, il<br>ne<br>iche |

Step 3 – cliccare sul tasto << Download Identificativo QR Code>>

| estato Iscrizione | QRcode                                                  |
|-------------------|---------------------------------------------------------|
|                   | Documento generato il / /2023 - Prot. /2023 del / /2023 |
|                   | Download Identificativo QR Code                         |

**Step 4** – Salvare in formato immagine sul proprio smartphone o stampare il QR Code univoco. Da questo momento è possibile presentare solo il QR Code per dimostrare l'iscrizione all'Albo Nazionale Gestori Ambientali

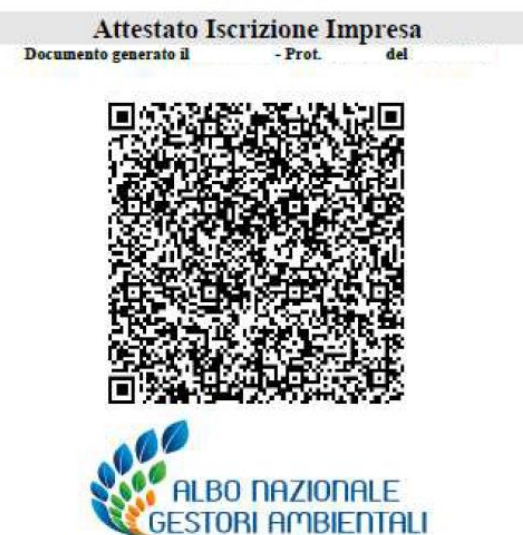